## **Topside Panel Interface**

(Topside panels with "Menu" GUI)

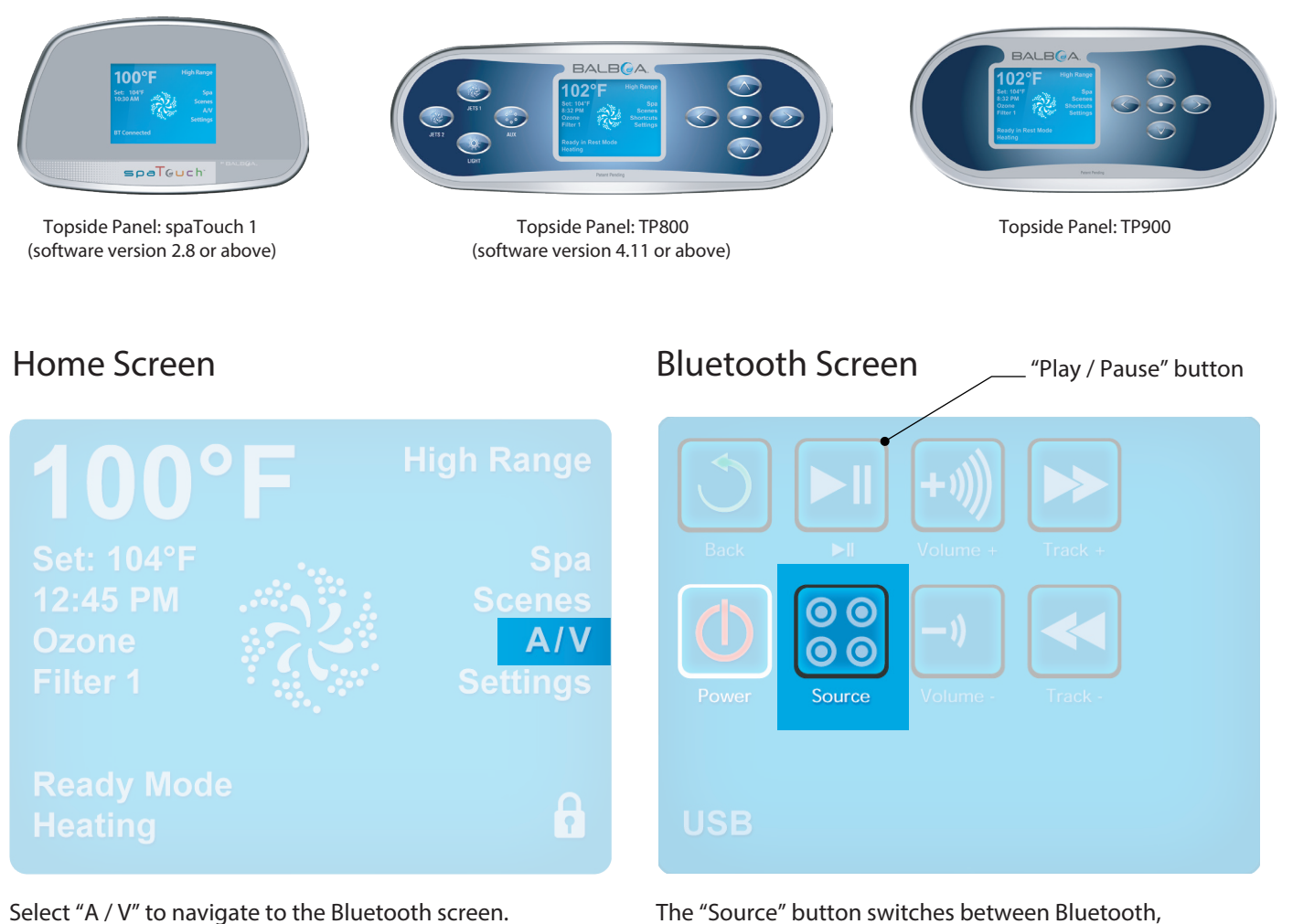

Scient A/V to havigate to the Diactooth scient.

"A / V" only appears on the topside panel display if bba2 has been properly connected to the system.

The "Source" button switches between Bluetooth, USB, and Line In input modes.

## **Determine Panel Software Version**

(Topside panels with "Menu" GUI)

## Home Screen

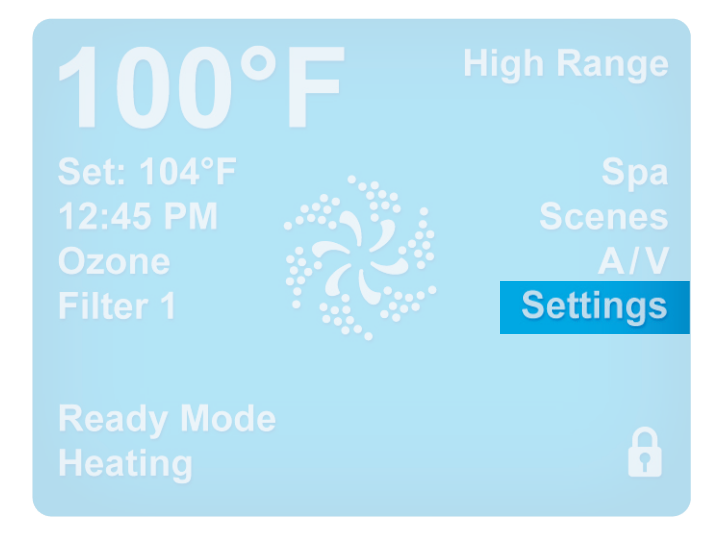

| S | Settings      |        |
|---|---------------|--------|
|   | Filter Cycles |        |
|   | Invert Panel  | Normal |
|   | Lock          |        |
|   | Hold          |        |
|   | Utilities     |        |
|   | Preferences   |        |
|   | Information   |        |
|   |               |        |
|   |               |        |
|   |               |        |

Begin navigation by selecting "Settings."

Select "Information."

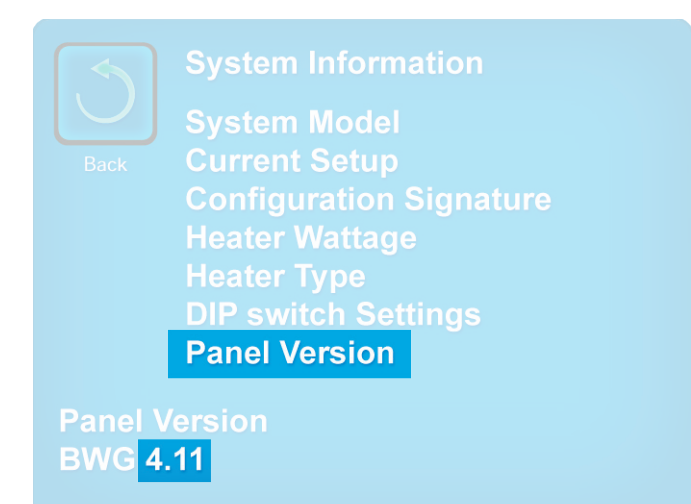

Select "Panel Version." The panel software version appears at the bottom of the screen. In this example it's 4.11.

## **Bluetooth Connection**

(Topside panels with "Menu" GUI)

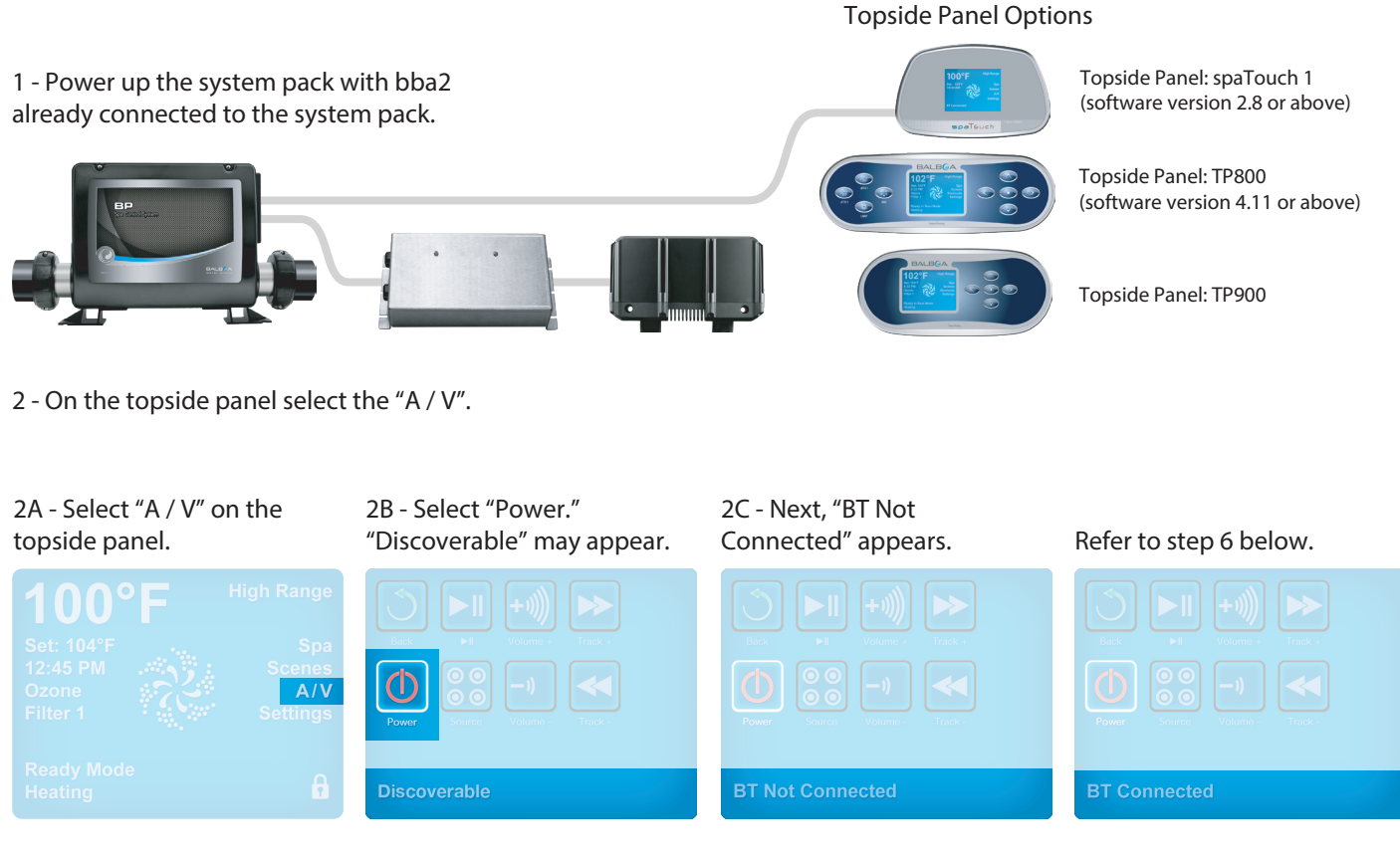

3 - Turn on Bluetooth function of your smart device or music device.

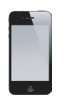

4 - On your smart device or music device, click search for Bluetooth device. Make sure you are close enough to the spa tub.

5 - Select "PPME70BT" from the pairing list.

6 - Click "Connect." Once connected, you can now play your favorite music from your smart device or music device. "BT Connected" appears on the topside panel display.

bba2 operates up to 100 feet in open air. Ranges vary as they are dependant on installations.